## SOP to Update COAP Registration number for M.Tech/MDes Programme

- 1. Login into admission portal URL: https://admissions-august.iisc.ac.in/Web/Login.aspx?AdmissionType=PG
- 2. Click on Update COAP Registration tab (refer pic below)

|                                                                                                    | Indian Institute of Se<br>Bangalore.                                                                                                    | clence<br>R                                                                        | esearch (Ph D /M Tech(Res) , Course (M Tech / M De<br>MSc an             | Admissions 2022<br>s/ M Mgt),Ph D(Integrated Program),<br>d External Registration Programmes |  |  |
|----------------------------------------------------------------------------------------------------|----------------------------------------------------------------------------------------------------|------------------------------------------------------------------------------------|--------------------------------------------------------------------------|----------------------------------------------------------------------------------------------|--|--|
|                                                                                                    | MY APPLICATION  Home Application status Apply for another Programme Update Your National Entrance Test Result(s) Instructions Admissions Website Update COAP Registration Number (Mfach: Mbes (Applied through GATE exami)) Upload Category Certificate (i.e., EWS/ OBC-NCL/SC/ST/PwD/KM) Ultech/MDes Programme CutOff Report Msc-L S Programme CutOff Report Migt Programme CutOff Report | You are here: Admission \ Up<br>Update COAP Registration<br>Select ApplicationNo * | date COAP Registration Number<br>gistration Number<br>Number<br>-Select- | @Logout                                                                                      |  |  |
| Best viewed in Internet Explorer 7 and Above / Google Chrome / Mozilla Firefox 3.5 and Above Powered by DIGITS, IISc |                                                                                                    |                                                                                    |                                                                          |                                                                                              |  |  |
|                                                                                                    |                                                                                                    |                                                                                    |                                                                          |                                                                                              |  |  |

3. Select your application number and update Your COAP registration number and click on Update COAP registration number button.

| Y APPLICATION                                                                   |                                                             | 🕘Logout |  |  |
|---------------------------------------------------------------------------------|-------------------------------------------------------------|---------|--|--|
|                                                                                 | Update COAP Registration Number                             |         |  |  |
| Home                                                                            |                                                             |         |  |  |
| Application status                                                              | Update COAP Registration Number                             |         |  |  |
| Apply for another Programme                                                     | Select ApplicationNo * (Course Programme (M Tech/M Des) ) 🗸 |         |  |  |
| Update Your National Entrance Test<br>Result(s)                                 | Please Enter Your COAP Registration Number :*               |         |  |  |
| nstructions                                                                     | Update COAP Registration Number                             |         |  |  |
| Admissions Website                                                              |                                                             |         |  |  |
| Update COAP Registration Number<br>MTech / MDes (Applied through GATE<br>exam)) |                                                             |         |  |  |
| Upload Category Certificate (i.e, EWS/<br>DBC-NCL/ SC/ ST/ PwD/ KM)             |                                                             |         |  |  |
| MTech/MDes Programme CutOff Report                                              |                                                             |         |  |  |
| MSc-LS Programme CutOff Report                                                  |                                                             |         |  |  |
| MMgt Programme CutOff Report                                                    |                                                             |         |  |  |